# Sąskaitos informacija Danske eBanke

### Turinys

| Sąskaitos pasirinkimas        | 2 |
|-------------------------------|---|
| Sąskaitos informacija         | 3 |
| Klientas                      | 3 |
| Sąskaita                      | 3 |
| Sąskaitos valdymas            | 4 |
| Sąskaitos pavadinimo keitimas | 4 |

## Sąskaitos pasirinkimas

Norėdami susipažinti su detalia "Danske eBanku" valdomų sąskaitų informacija, meniu juostoje spragtelkite "Kasdienės paslaugos / Sąskaitų apžvalga".

Sąskaitų apžvalgoje suraskite Jus dominančią sąskaitą ir spragtelkite jos numerį.

| Danske Bank                                                         |                             |                      |         | Vardas Pavardė | <u>Pranešimai</u> (0 💴) | <u>Nustatymai</u> | <u>lšeiti</u> × |
|---------------------------------------------------------------------|-----------------------------|----------------------|---------|----------------|-------------------------|-------------------|-----------------|
| <ul> <li>Pirmas puslapis</li> </ul>                                 | Sąskaitų apžva<br>Sąskaitos | lga                  |         |                |                         |                   | ⑦ Pagali        |
| 🕶 Kasdienės paslaugos                                               | Pavadinimas                 | Sąskaitos Nr.        | Valiuta | Likutis        | Rezervuota              | Laisvos lėšos     | Blokavimas      |
| Saskaitu apžvalga                                                   | Banko sąskaita              | LT087400020000000810 | EUR     | 2'575.40       | 575.40                  | 2'000.00          |                 |
| Išrašas                                                             | Banko sąskaita USD          | LT08740002000000810  | USD     | 0.00           | 0.00                    | 0.00              |                 |
| Naujos sąskaitos atidarymas                                         | Visa kortelė                | LT637400037000000030 | EUR     | 424.60         | 0.00                    | 424.60            | Kortelé         |
| Mokėjimas į savo sąskaitą<br>Vietinis mokėjimas                     | Sąskaitų likučių su         | mos                  |         |                |                         |                   |                 |
| Tarptautinis mokėjimas                                              | Valiuta                     |                      | _       | Suma           |                         | EUR               |                 |
| SEPA mokėjimas                                                      | EUR                         |                      |         | 3'000.00       | 3'0                     | 00.00             |                 |
| Valiutos keitimas                                                   | USD                         |                      |         | 0.00           |                         | 0.00              |                 |
| Operacijų sąrašai                                                   |                             |                      |         | lš viso:       | 310                     | 00.00             |                 |
| įmokos ir mokesčiai<br>Tiesioginis debetas<br>Periodiniai mokėjimai |                             |                      |         |                |                         |                   |                 |
| Mokėjimo ruošiniai<br>Gavėjų sąrašas                                |                             |                      |         |                |                         |                   |                 |
| Mokėjimo kortelės                                                   |                             |                      |         |                |                         |                   |                 |
| <ul> <li>Taupymas ir investavimas</li> </ul>                        |                             |                      |         |                |                         |                   |                 |
| Paskolos ir lizingas                                                |                             |                      |         |                |                         |                   |                 |
| Draudimas                                                           |                             |                      |         |                |                         |                   |                 |
| E. vartai                                                           |                             |                      |         |                |                         |                   |                 |
| Lojalumo programa                                                   |                             |                      |         |                |                         |                   |                 |
| Informacija ir nustatvrnaj                                          |                             |                      |         |                |                         |                   |                 |

## Sąskaitos informacija

#### Klientas

Atsivėrusiame sąskaitos informacijos lange, skiltyje "Klientas" pateikiama informacija apie klientą, kuriam priklauso duotoji sąskaita. Ši skiltis ypač naudinga tiems vartotojams, kurie valdo kelių klientų sąskaitas.

#### Sąskaita

Skiltyje "Sąskaita" pateikiama:

Bendra sąskaitos informacija:

- sąskaitos numeris <u>IBAN formatu;</u>
- 3 raidžių valiutos kodas;
- sąskaitos atidarymo data.

Informacija apie sąskaitoje esančias lėšas:

- likutis sąskaitos valiuta;
- likutis eurais;
- leidžiamas kreditas suma, kurią galite pasiskolinti. Sąskaitos likutis su neigiamu ženklu nurodo sumą, kurią jau esate pasiskolinę.

| Klientas                                                             |                              |
|----------------------------------------------------------------------|------------------------------|
| Vardas ir pavardė/Pavadinimas:                                       | Vardas Pavardé               |
| Kodas:                                                               | 38000080006                  |
| Adresas:<br>Sąskaita                                                 | Gatvė 22-2, Vilnius, Lietuva |
| Sąskaitos numeris:                                                   | LT08740002000000810          |
| Valiuta:                                                             | EUR                          |
| Likutis:                                                             | 2'575.40                     |
| Likutis eurais:                                                      | 2'575.40                     |
| Leidžiamas kreditas:                                                 | 0.00                         |
| Likutis įvykdžius visas banke vykdomas<br>operacijas:                | 2'575.40                     |
| Metinė palūkanų norma:                                               | 0%                           |
| Paskutinis palūkanų įskaitymas:                                      |                              |
| Sukaupta palūkanų suma:                                              | 0.00                         |
| Pastaba:                                                             | Banko sąskaita               |
| Atidarymo data:<br>Sąskaitos valdymo internetu duom                  | 2015.01.18 15:12:24<br>enys  |
| Pavadinimas:                                                         | Banko sąskaita               |
| Būsimasis likutis (įvykdžius visas<br>internetu įvestas operacijas): | 2'575.40                     |
| Leidžiama debetuoti:                                                 | Taip                         |
| Leidžiama kredituoti:                                                | Taip                         |
| Maksimali vienos operacijos suma:                                    | 0.00                         |
| Maksimalus vienos dienos debetas:                                    | 0.00                         |
| Šiandien įvykdytų operacijų bendra<br>suma:                          | 0.00                         |
| Maksimalus vieno ménesio debetas:                                    | 0.00                         |
| Šį mėnesį įvykdytų operacijų suma:                                   | 0.00                         |
| lšrašas <mark>≪ Grįžti</mark><br>Sąskaitos pavadinimo keitimas       |                              |
| Dabartinis pavadinimas: Bank                                         | o sąskaita                   |
| Naujas pavadinimas:                                                  |                              |
| lšs                                                                  | augoti                       |

Informacija apie mokamas palūkanas:

- palūkanų norma procentais;
- sukaupta palūkanų suma sąskaitos valiuta;
- paskutinio palūkanų įskaitymo data ir laikas.

#### Sąskaitos valdymas

Skiltyje "Sąskaitos valdymo internetu duomenys" pateikiama informacija apie sąskaitos pavadinimą, nustatytą "Danske eBanke", vartotojo teises ir limitus operacijų įvedimui bei jau atliktų operacijų sumą.

Spragtelėję mygtuką "Išrašas" pateksite į sąskaitos išrašo peržiūros langą, kuriame iš karto bus atrinktos paskutinės operacijos sąskaitoje.

Spragtelėję mygtuką "Grįžti", pateksite į sąskaitų apžvalgos langą.

#### Sąskaitos pavadinimo keitimas

Norėdami pakeisti sąskaitos pavadinimą "Danske eBanke", skilties "Sąskaitos pavadinimo keitimas" laukelyje "Naujas pavadinimas" įrašę pageidaujamą sąskaitos pavadinimą, spragtelkite mygtuką "Išsaugoti".

Atkreipkite dėmesį, kad sąskaitos apžvalgoje ir atliekant operacijas, sąskaitos rikiuojamos abėcėlės tvarka. Tad norėdami surikiuoti sąskaitas tam tikra tvarka, prieš kiekvienos sąskaitos pavadinimą įrašykite pageidaujamą sąskaitos eilės numerį skaičiais.

| Vardas ir pavardė/Pavadinimas:                                       | Vardas Pavardė               |   |
|----------------------------------------------------------------------|------------------------------|---|
| Kodas:                                                               | 38000080006                  |   |
| Adresas:                                                             | Gatvé 22-2. Vilnius, Lietuva |   |
| askaita                                                              |                              |   |
| Saskaitos numeris:                                                   | LT08740002000000810          |   |
| Valiuta:                                                             | EUR                          |   |
| Likutis:                                                             | 2'575.40                     |   |
| Likutis eurais:                                                      | 2'575.40                     |   |
| Leidžiamas kreditas:                                                 | 0.00                         |   |
| Likutis įvykdžius visas banke vykdomas<br>operacijas:                | 2'575.40                     |   |
| Metinė palūkanų norma:                                               | 0%                           |   |
| Paskutinis palūkanų įskaitymas:                                      |                              |   |
| Sukaupta palūkanų suma:                                              | 0.00                         |   |
| Pastaba:                                                             | Banko sąskaita               |   |
| Atidarymo data:<br>ąskaitos valdymo internetu duomo                  | 2015.01.18 15:12:24<br>enys  |   |
| Pavadinimas:                                                         | Banko sąskaita               |   |
| Būsimasis likutis (įvykdžius visas<br>internetu įvestas operacijas): | 2'575.40                     |   |
| Leidžiama debetuoti:                                                 | Taip                         |   |
| Leidžiama kredituoti:                                                | Taip                         | A |
| Maksimali vienos operacijos suma:                                    | 0.00                         |   |
| Maksimalus vienos dienos debetas:                                    | 0.00                         |   |
| Šiandien įvykdytų operacijų bendra<br>suma:                          | 0.00                         |   |
| Maksimalus vieno ménesio debetas:                                    | 0.00                         |   |
| Šį mėnesį įvykdytų operacijų suma:                                   | 0.00                         |   |
| išrašas 🦳 « Grįžti<br>ąskaitos pavadinimo keitimas                   |                              |   |
| Dabartinis pavadinimas: Banki                                        | o sąskaita                   | 4 |
| Naujas pavadinimas:                                                  |                              |   |